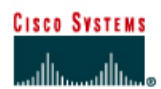

# **CCNA3 Module 9 Challenge Lab**

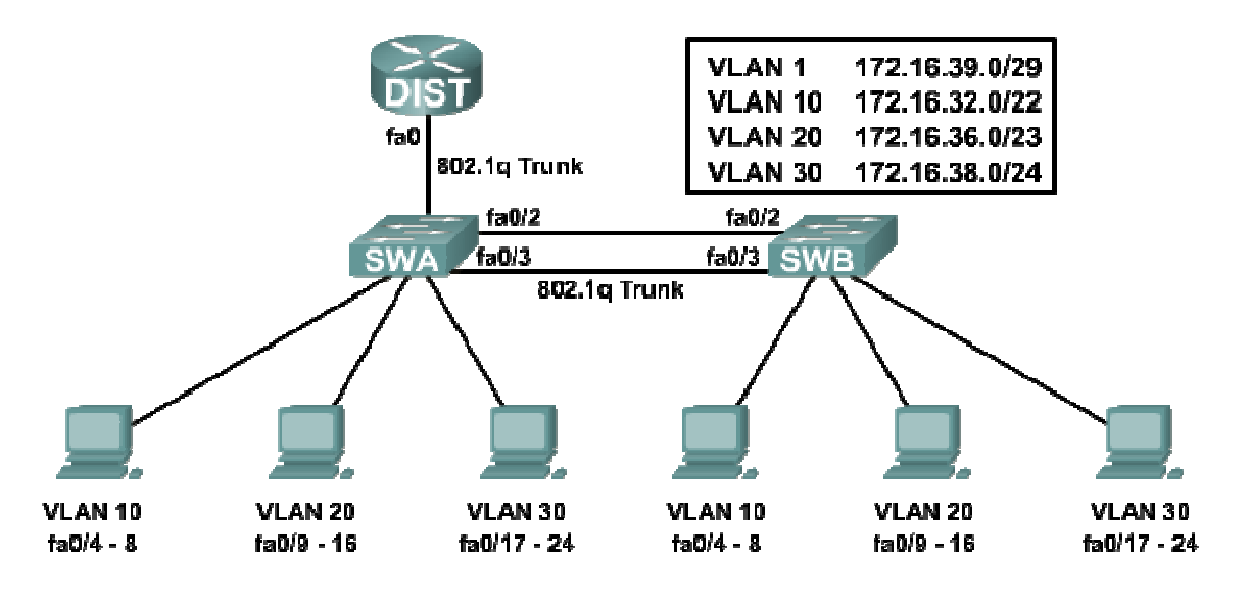

| Device | Interface | IP Address  | Subnet Mask     |
|--------|-----------|-------------|-----------------|
| SWA    | VLAN1     | 172.16.39.2 | 255.255.255.248 |
| SWB    | VLAN1     | 172.16.39.3 | 255.255.255.248 |
| DIST   | Fa0.1     | 172.16.39.1 | 255.255.255.248 |
|        | Fa0.10    | 172.16.32.1 | 255.255.252.0   |
|        | Fa0.20    | 172.16.36.1 | 255.255.254.0   |
|        | Fa0.30    | 172.16.38.1 | 255.255.255.0   |

## **Objectives**

• Configure STP, port security, VLANs, VTP, and inter-VLAN routing

## Step 1: Cable the Topology and Basic Configuration

- Choose two 2950 switches and one router with a Fast Ethernet interface (1700 or 2600) and cable them according to the topology. (If using NetLab, choose a switch router pod)
- Configure the switches and router according to your Instructor's required basic configuration hostnames, host tables, lines and banner. Configure each of the switches with the correct VLAN1 IP addresses and the correct default gateway.
- Verify connectivity between SWA and SWB. Pings should be successful. If not, troubleshoot.

## Step 2: Configure the Root Bridge for STP

- SWA should always be the root bridge. Configure SWA with a spanning tree priority of 4096 for all four VLANs (1, 10, 20, and 30)
- Verify SWA is the root with the **show spanning-tree summary** command. SWA should be listed as the root bridge as shown in the output below.

| SWA#show spanning-tre<br>Switch is in pvst mod<br>Root bridge for: VLAM<br>EtherChannel misconf:<br>Extended system ID<br>Portfast<br>PortFast BPDU Guard<br>Portfast BPDU Filter<br>Loopguard<br>UplinkFast<br>BackboneFast<br>Pathcost method used          | de summary<br>de<br>10001, VLAN0010<br>is enabled<br>is disabled by<br>is disabled by<br>is disabled by<br>is disabled by<br>is disabled<br>is disabled<br>is disabled<br>is disabled | / VLAN0020,<br>is enabled<br>default<br>default<br>default<br>default | VLAN0030         |                  |                       |
|----------------------------------------------------------------------------------------------------|----------------------------------------------------------------------------------------------------|-----------------------------------------------------------------------|------------------|------------------|-----------------------|
| Name                                                                                                    | Blocking Lis                                                                                                    | tening Lear                                                           | ning Forw        | arding \$        | STP Active            |
| VLAN0001<br>VLAN0010<br>VLAN0020<br>VLAN0030                                                                                                    | 0<br>0<br>0<br>0                                                                                                    | 0<br>0<br>0<br>0                                                      | 0<br>0<br>0<br>0 | 3<br>3<br>3<br>3 | 3<br>3<br>3<br>3<br>3 |
| 4 vlans                                                                                                    | 0                                                                                                    | 0                                                                     | 0                | 12               | 12                    |
| SWB# <b>show spanning-tra</b><br>Switch is in pvst more<br>Root bridge for: none<br>EtherChannel misconf:<br>Extended system ID<br>Portfast<br>PortFast BPDU Guard<br>Portfast BPDU Filter<br>Loopguard<br>UplinkFast<br>BackboneFast<br>Pathcost method used | e summary<br>le<br>guration guard<br>is enabled<br>is disabled by<br>is disabled by<br>is disabled by<br>is disabled<br>is disabled<br>is disabled<br>is disabled<br>is short         | is enabled<br>default<br>default<br>default<br>default                |                  |                  |                       |
| Name                                                                                                    | Blocking Lis                                                                                                    | tening Lear                                                           | ning Forw        | arding \$        | STP Active            |
| VLAN0001<br>VLAN0010<br>VLAN0020<br>VLAN0030                                                                                                    | 1<br>1<br>1<br>1<br>1                                                                                                    | 0<br>0<br>0<br>0                                                      | 0<br>0<br>0<br>0 | 1<br>1<br>1<br>1 | 2<br>2<br>2<br>2      |
| 4 vlans                                                                                                    | 4                                                                                                    | 0                                                                     | 0                | 4                | 8                     |

### **Step 3: Configure Port Security**

 As a security precaution, disable the FastEthernet 0/1 interface on SWB since this interface will not be used for access mode or trunk mode.

On both SWA and SWB...

- Configure the access ports (fa0/4 24) for access mode and turn on port security.
- The first MAC address learned should "stick" to the port and no other MAC addresses should be allowed (maximum of 1 MAC per port).
- A security violation should automatically shutdown the port.

• Verify port security with the **show port-security** command. Your output should look similar to the output below

| SWA#show port-security                 |                                             |                        |                              |                                                          |  |
|----------------------------------------|---------------------------------------------|------------------------|------------------------------|----------------------------------------------------------|--|
| Secure Port                            | MaxSecureAddr<br>(Count)                    | CurrentAddr<br>(Count) | SecurityViolation<br>(Count) | Security Action                                          |  |
| Fa0/4                                  | 1                                           | 0                      | 0                            | Shutdown                                                 |  |
| Fa0/5                                  | 1                                           | 0                      | 0                            | Shutdown                                                 |  |
| Fa0/6                                  | 1                                           | 0                      | 0                            | Shutdown                                                 |  |
| Fa0/7                                  | 1                                           | 0                      | 0                            | Shutdown                                                 |  |
| Fa0/8                                  | 1                                           | 0                      | 0                            | Shutdown                                                 |  |
| Fa0/9                                  | 1                                           | 0                      | 0                            | Shutdown                                                 |  |
| Fa0/10                                 | 1                                           | 0                      | 0                            | Shutdown                                                 |  |
| Fa0/11                                 | 1                                           | 0                      | 0                            | Shutdown                                                 |  |
| Fa0/12                                 | 1                                           | 0                      | 0                            | Shutdown                                                 |  |
| Fa0/13                                 | 1                                           | 0                      | 0                            | Shutdown                                                 |  |
| Fa0/14                                 | -                                           | Õ                      | 0                            | Shutdown                                                 |  |
| Fa0/15                                 | -                                           | Õ                      | 0                            | Shutdown                                                 |  |
| Fa0/16                                 | -                                           | Õ                      | 0                            | Shutdown                                                 |  |
| Fa0/17                                 | 1                                           | Õ                      | 0                            | Shutdown                                                 |  |
| Fa0/18                                 | 1                                           | Õ                      | 0                            | Shutdown                                                 |  |
| Fa0/19                                 | 1                                           | Õ                      | 0                            | Shutdown                                                 |  |
| Fa0/20                                 | 1                                           | 0                      | 0                            | Shutdown                                                 |  |
| Fa0/20                                 | 1                                           | 0                      | 0                            | Shutdown                                                 |  |
| Fa0/21                                 | 1                                           | 0                      | 0                            | Shutdown                                                 |  |
| Fa0/22                                 | 1                                           | 0                      | 0                            | Shutdown                                                 |  |
| Fa0/23                                 | 1                                           | 0                      | 0                            | Shutdown                                                 |  |
| SWB# <b>show port-s</b><br>Secure Port | <b>security</b><br>MaxSecureAddr<br>(Count) | CurrentAddr<br>(Count) | SecurityViolation<br>(Count) | Security Action                                          |  |
| E-0/4                                  | 1                                           |                        | 0                            | Chutdown                                                 |  |
| Fa0/4                                  | 1                                           | 0                      | 0                            | Chutdown                                                 |  |
| Fa0/5                                  | 1                                           | 0                      | 0                            | Shutdown                                                 |  |
| Fa0/0                                  | 1                                           | 0                      | 0                            | Shutdown                                                 |  |
| Fa0/7                                  | 1                                           | 0                      | 0                            | Shutdown                                                 |  |
| Fa0/0                                  | 1                                           | 0                      | 0                            | Shutdown                                                 |  |
| Fa0/9<br>Fa0/10                        | 1                                           | 0                      | 0                            | Shutdown                                                 |  |
| Fa0/10                                 | 1                                           | 0                      | 0                            | Shutdown                                                 |  |
| Fa0/11                                 | 1                                           | 0                      | 0                            | Shutdown                                                 |  |
| Fa0/12<br>Fa0/13                       | 1                                           | 0                      | 0                            | Shutdown                                                 |  |
| Fa0/13                                 | 1                                           | 0                      | 0                            | Shutdown                                                 |  |
| Fa0/14<br>Fa0/15                       | 1                                           | 0                      | 0                            | Shutdown                                                 |  |
| Fa0/15                                 | 1                                           | 0                      | 0                            | Shutdown                                                 |  |
| Fa0/10                                 | 1                                           | 0                      | 0                            | Chutdown                                                 |  |
| FaU/1/<br>Fa0/10                       | ⊥<br>1                                      | 0                      | 0                            | Shutdown                                                 |  |
| FaU/10                                 | ⊥<br>1                                      | 0                      | 0                            |                                                          |  |
| Fa0/19                                 | 1                                           | U                      | U                            | Shirdown                                                 |  |
| FaU/20<br>Fa0/21                       | 1                                           | 0                      | 0                            | Shutdown                                                 |  |
| FaU/∠⊥                                 | 1                                           | 0                      | 0                            | Shutdown<br>Shutdown                                     |  |
| E-0/00                                 | 1<br>1                                      | 0<br>0                 | 0                            | Shutdown<br>Shutdown<br>Shutdown                         |  |
| Fa0/22                                 | 1<br>1<br>1                                 | 0<br>0<br>0            | 0                            | Shutdown<br>Shutdown<br>Shutdown<br>Shutdown             |  |
| Fa0/22<br>Fa0/23<br>Fa0/24             | 1<br>1<br>1<br>1                            | 0<br>0<br>0            | 0<br>0<br>0<br>0             | Shutdown<br>Shutdown<br>Shutdown<br>Shutdown<br>Shutdown |  |

Total Addresses in System : 0 Max Addresses limit in System : 1024

#### Step 4: Configure VTP and VLANs

- Configure SWA as the VTP server with the domain name **CCNA3** and password **cisco**. Configure SWB as a VTP client in the same domain using the same password.
- Configure VLANs with names on the VTP server.
  - VLAN 10 is the Accounting VLAN
  - o VLAN 20 is the Marketing VLAN
  - VLAN 30 is the Purchasing VLAN
- Configure the appropriate ports on SWA and SWB for Trunking. Verify Trunking is properly configured with the show interface trunk command on both SWA and SWB.

SWA#show interface trunk

| Port<br>Fa0/1<br>Fa0/2<br>Fa0/3 | Mode<br>on<br>on<br>on                                              | Encapsulation<br>802.1q<br>802.1q<br>802.1q<br>802.1q | Status<br>trunking<br>trunking<br>trunking | Native vlan<br>1<br>1<br>1 |  |
|---------------------------------|---------------------------------------------------------------------|-------------------------------------------------------|--------------------------------------------|----------------------------|--|
| Port<br>Fa0/1<br>Fa0/2<br>Fa0/3 | Vlans allowed<br>1-4094<br>1-4094<br>1-4094                         | on trunk                                              |                                            |                            |  |
| Port<br>Fa0/1<br>Fa0/2<br>Fa0/3 | Vlans allowe<br>1,10,20,30<br>1,10,20,30<br>1,10,20,30              | d and active in                                       | management do                              | main                       |  |
| Port<br>Fa0/1<br>Fa0/2<br>Fa0/3 | Vlans in spa<br>1,10,20,30<br>1,10,20,30<br>1,10,20,30              | nning tree forw                                       | arding state a                             | nd not pruned              |  |
| SWB# <b>show</b>                | nterface trunk                                                      |                                                       |                                            |                            |  |
| Port<br>Fa0/2<br>Fa0/3          | Mode<br>on<br>on                                                    | Encapsulation<br>802.1q<br>802.1q                     | Status<br>trunking<br>trunking             | Native vlan<br>1<br>1      |  |
| Port<br>Fa0/2<br>Fa0/3          | Vlans allowed<br>1-4094<br>1-4094                                   | on trunk                                              |                                            |                            |  |
| Port<br>Fa0/2<br>Fa0/3          | Vlans allowed and active in management domain 1,10,20,30 1,10,20,30 |                                                       |                                            |                            |  |
| Port<br>Fa0/2<br>Fa0/3          | Vlans in spa<br>1,10,20,30<br>none                                  | nning tree forw                                       | arding state a                             | nd not pruned              |  |

- Assign access ports to their correct VLAN as specified in the topology.
- Verify both the VTP status and VLAN configuration on both switches with the show vtp status and show vlan brief commands. Your output should look similar to the output below.

```
SWA#show vtp status
VTP Version
                               : 2
Configuration Revision
                               : 1
Maximum VLANs supported locally : 64
Number of existing VLANs : 8
VTP Operating Mode
                          : Server
VTP Domain Name
                                 CCNA3
                               :
VTP Pruning Mode
                              : Disabled
VTP V2 Mode
                               : Disabled
VTP Traps Generation
                               : Disabled
MD5 digest
                               : 0xE0 0x67 0x70 0x4A 0x3C 0xAB 0x44 0x67
Configuration last modified by 172.16.39.2 at 3-10-93 01:23:32
Local updater ID is 172.16.39.2 on interface Vl1 (lowest numbered VLAN interface
found)
```

SWA#**show vlan brief** 

| VLAN          | Name                         |       | Status         | Ports                                                            |
|---------------|------------------------------|-------|----------------|------------------------------------------------------------------|
| 1             | default                      |       | active         |                                                                  |
| 10            | Accounting                   |       | active         | Fa0/8                                                            |
| 20            | Marketing                    |       | active         | Fa0/9, Fa0/10, Fa0/11, Fa0/12<br>Fa0/13, Fa0/14, Fa0/15, Fa0/16  |
| 30            | Purchasing                   |       | active         | Fa0/17, Fa0/18, Fa0/19, Fa0/20<br>Fa0/21, Fa0/22, Fa0/23, Fa0/24 |
| 1002          | fddi-default                 |       | active         |                                                                  |
| 1003          | token-ring-default           |       | active         |                                                                  |
| 1004          | fddinet-default              |       | active         |                                                                  |
| 1005          | trnet-default                |       | active         |                                                                  |
| SWB# <b>s</b> | show vtp status              |       |                |                                                                  |
| VTP V         | <i>Version</i>               | :     | 2              |                                                                  |
| Confi         | Iguration Revision           | :     | 1              |                                                                  |
| Maxin         | num VLANs supported locally  | :     | 64             |                                                                  |
| Numbe         | er of existing VLANs         | :     | 8              |                                                                  |
| VTP C         | perating Mode                | :     | Client         |                                                                  |
| VTP I         | Jomain Name                  | :     | CCNA3          |                                                                  |
| VTP F         | Pruning Mode                 | :     | Disabled       |                                                                  |
| VIP V         | /2 Mode                      | :     | Disabled       |                                                                  |
| MDE d         | ligoat                       | :     | DISADIEG       | 0 0.447 0.420 0.477 0.444 0.467                                  |
| MD5 C         | ligest                       | :     | UXEU UX6/ UX/  | 0 0X4A 0X3C 0XAB 0X44 0X67                                       |
| COULT         | Iguration last modified by 1 | . / . | 2.10.39.2 dl 3 | -10-93 01:23:32                                                  |
| SWB#s         | show vlan brief              |       |                |                                                                  |

#### VLAN Name Status Ports -----\_ \_ \_ \_ - - - active 1 default Fa0/1 10 Accounting active Fa0/4, Fa0/5, Fa0/6, Fa0/7 Fa0/8 Fa0/9, Fa0/10, Fa0/11, Fa0/12 Fa0/13, Fa0/14, Fa0/15, Fa0/16 Fa0/17, Fa0/18, Fa0/19, Fa0/20 Fa0/21, Fa0/22, Fa0/23, Fa0/24 20 Marketing active active 30 Purchasing 1002 fddi-default active 1003 token-ring-default active 1004 fddinet-default active 1005 trnet-default active

### Step 5: Set up DHCP on the DIST Router

 Although DHCP is a CCNA4 objective, it will help in this lab to use dynamic assignment of IP addresses. Add the following commands while in global configuration mode on DIST.

| ip<br>ip<br>ip<br>! | dhcp<br>dhcp<br>dhcp   | excluded-address<br>excluded-address<br>excluded-address | 172.16.32.1<br>172.16.36.1<br>172.16.38.1 | 172.16.32.10<br>172.16.36.10<br>172.16.38.10 |
|---------------------|------------------------|----------------------------------------------------------|-------------------------------------------|----------------------------------------------|
| ip<br>'             | dhcp<br>netwo<br>defau | pool VLAN10<br>prk 172.16.32.0 25<br>alt-router 172.16   | 55.255.252.0<br>.32.1                     |                                              |
| ip<br>!             | dhcp<br>netwo<br>defau | pool VLAN20<br>prk 172.16.36.0 29<br>ilt-router 172.16   | 55.255.254.0<br>.36.1                     |                                              |
| ip                  | dhcp<br>netwo<br>defau | pool VLAN30<br>ork 172.16.38.0 29<br>ult-router 172.16   | 55.255.255.0<br>.38.1                     |                                              |

#### Step 6: Configure inter-VLAN Routing

Configure DIST to route all VLANs by completing the following:

- Activate the physical interface.
- Create subinterfaces for each of the four VLANs. Number each subinterface with the VLAN number. For example, the VLAN1 subinterface should be numbered fa0.1 or fa0/0.1, depending on the router.
- Configure each subinterface for 802.1q trunking and assign each subinterface the first IP address in the appropriate subnet for that VLAN (refer to the topology)
- Configure each subinterface with an appropriate description.
- Verify that the show ip interface brief command output is similar to the output below.

| DLA# <b>show ip interface brie</b><br>Interface | f<br>IP-Address | OK? Method Status               | Prot   |
|-------------------------------------------------|-----------------|---------------------------------|--------|
| FastEthernet0                                   | unassigned      | YES unset up                    | up     |
| FastEthernet0.1                                 | 172.16.39.1     | YES manual up                   | up     |
| FastEthernet0.10                                | 172.16.32.1     | YES manual up                   | up     |
| FastEthernet0.20                                | 172.16.36.1     | YES manual up                   | up     |
| FastEthernet0.30                                | 172.16.38.1     | YES manual up                   | up     |
| Serial0                                         | unassigned      | YES unset administratively down | ı down |
| Serial1                                         | unassigned      | YES unset administratively down | ı down |

 Verify connectivity between all three devices. Each device should be able to ping the other two devices.

#### DLA#ping SWA

```
Type escape sequence to abort.
Sending 5, 100-byte ICMP Echos to 172.16.39.2, timeout is 2 seconds:
!!!!!
Success rate is 100 percent (5/5), round-trip min/avg/max = 1/4/8 ms
```

#### DLA#ping SWB

Type escape sequence to abort. Sending 5, 100-byte ICMP Echos to 172.16.39.3, timeout is 2 seconds: !!!!! Success rate is 100 percent (5/5), round-trip min/avg/max = 4/4/4 ms

#### SWB#ping SWA

Type escape sequence to abort. Sending 5, 100-byte ICMP Echos to 172.16.39.2, timeout is 2 seconds: !!!!! Success rate is 100 percent (5/5), round-trip min/avg/max = 4/4/4 ms

#### Step 7: Verify inter-VLAN Routing

- Attach two workstations to different VLANs.
- · Verify that each workstation received an IP address from the DHCP server on DIST
- Verify that the two workstations can ping each other. Traceroute should show that the ping
  packets are going through the router. Below is some sample output of this verification. Yours
  should look similar.

```
Configuration for a Workstation attached to VLAN 10
C:\>ipconfig
Windows IP Configuration
Ethernet adapter Local Area Connection:
       Connection-specific DNS Suffix . :
       Default Gateway . . . . . . . . . . . 172.16.32.1
         Configuration for a Workstation attached to VLAN 20
              -----
C:\>ipconfig
Windows IP Configuration
Ethernet adapter Local Area Connection:
       Connection-specific DNS Suffix . :
       IP Address. . . . . . . . . . : 172.16.36.11
Subnet Mask . . . . . . . . . . : 255.255.255.0
       Default Gateway . . . . . . . . . . . . 172.16.36.1
VLAN 10 Workstation pings VLAN 20 workstation
C:\>ping 172.16.36.11
Pinging 172.16.36.11 with 32 bytes of data:
Reply from 172.16.36.11: bytes=32 time=2ms TTL=127
Reply from 172.16.36.11: bytes=32 time=1ms TTL=127
Reply from 172.16.36.11: bytes=32 time=1ms TTL=127
Reply from 172.16.36.11: bytes=32 time<1ms TTL=127
Ping statistics for 172.16.36.11:
Packets: Sent = 4, Received = 4, Lost = 0 (0% loss),
Approximate round trip times in milli-seconds:
   Minimum = 0ms, Maximum = 2ms, Average = 1ms
  _____
VLAN 10 Workstation traces path to VLAN 20 workstation
C:\>tracert 172.16.36.11
Tracing route to 172.16.36.12 over a maximum of 30 hops
             1 ms <1 ms 172.16.32.1
<1 ms <1 ms 172.16.36.11
  1
      1 ms
  2
      <1 ms
Trace complete.
```

• Verify that the two workstation MAC address are "stuck" to the configuration. This can be verified with either the show run or show mac-address-table commands. The sticky command used ealier causes the output to show that these two MAC address are now statically configured, as shown in the outputs below.

SWA#**show mac-address-table** 

| Mac Address Table |                   |              |        |  |  |
|-------------------|-------------------|--------------|--------|--|--|
|                   |                   |              |        |  |  |
| Vlan              | Mac Address       | Туре         | Ports  |  |  |
|                   |                   |              |        |  |  |
| All               | 000d.2903.ef40    | STATIC       | CPU    |  |  |
| All               | 0100.0ccc.cccc    | STATIC       | CPU    |  |  |
| All               | 0100.0ccc.cccd    | STATIC       | CPU    |  |  |
| All               | 0100.0cdd.dddd    | STATIC       | CPU    |  |  |
| 1                 | 000c.857f.9ea0    | DYNAMIC      | Fa0/1  |  |  |
| 1                 | 000d.28f2.6942    | DYNAMIC      | Fa0/2  |  |  |
| 1                 | 000d.28f2.6943    | DYNAMIC      | Fa0/3  |  |  |
| 10                | 000c.857f.9ea0    | DYNAMIC      | Fa0/1  |  |  |
| 10                | 000d.56a1.a975    | STATIC       | Fa0/4  |  |  |
| 20                | 000c.857f.9ea0    | DYNAMIC      | Fa0/1  |  |  |
| 20                | 000d.56a1.c8f7    | STATIC       | Fa0/9  |  |  |
| Total             | Mac Addresses for | this criteri | on: 11 |  |  |

#### SWA#**show run**

<output omitted>
!
interface FastEthernet0/4
switchport port-security mac-address sticky 000d.56a1.a975
!
interface FastEthernet0/9
switchport port-security mac-address sticky 000d.56a1.c8f7

• The show port-security command should now show that the two ports are now counted.

| SWA# <b>show port-</b><br>Secure Port | <b>security</b><br>MaxSecureAddr<br>(Count) | CurrentAddr<br>(Count) | SecurityViolation<br>(Count) | Security Action                  |
|---------------------------------------|---------------------------------------------|------------------------|------------------------------|----------------------------------|
| Fa0/4                                 | 1                                           | 1                      | 0                            | Shutdown                         |
| Fa0/5                                 | 1                                           | 0                      | 0                            | Shutdown                         |
| Fa0/6                                 | 1                                           | 0                      | 0                            | Shutdown                         |
| Fa0/7                                 | 1                                           | 0                      | 0                            | Shutdown                         |
| Fa0/8                                 | 1                                           | 0                      | 0                            | Shutdown                         |
| Fa0/9                                 | 1                                           | 1                      | 0                            | Shutdown                         |
| Fa0/10                                | 1                                           | 0                      | 0                            | Shutdown                         |
| Fa0/11                                | 1                                           | 0                      | 0                            | Shutdown                         |
| Fa0/12                                | 1                                           | 0                      | 0                            | Shutdown                         |
| Fa0/13                                | 1                                           | 0                      | 0                            | Shutdown                         |
| Fa0/14                                | 1                                           | 0                      | 0                            | Shutdown                         |
| Fa0/15                                | 1                                           | 0                      | 0                            | Shutdown                         |
| Fa0/16                                | 1                                           | 0                      | 0                            | Shutdown                         |
| Fa0/17                                | 1                                           | 0                      | 0                            | Shutdown                         |
| Fa0/18                                | 1                                           | 0                      | 0                            | Shutdown                         |
| Fa0/19                                | 1                                           | 0                      | 0                            | Shutdown                         |
| Fa0/20                                | 1                                           | 0                      | 0                            | Shutdown                         |
| Fa0/21                                | 1                                           | 0                      | 0                            | Shutdown                         |
| Fa0/22                                | 1                                           | 0                      | 0                            | Shutdown                         |
| Fa0/23                                | 1                                           | 0                      | 0                            | Shutdown                         |
| Fa0/24                                | 1                                           | 0                      | 0                            | Shutdown                         |
| Fa0/22<br>Fa0/23<br>Fa0/24            | 1<br>1<br>1                                 | 0<br>0<br>0            | 0<br>0<br>0                  | Shutdown<br>Shutdown<br>Shutdown |

Total Addresses in System : 2 Max Addresses limit in System : 1024 • Verify that a port currently used by one of your workstation will shutdown when another workstation is attached to the same port. When you attach the workstation, you will see the link beat light go green for a brief moment. Then it will go dark as the port is automatically shutdown. On the switch console, you may get syslog messages similar to the output shown below.

2d23h: %LINK-3-UPDOWN: Interface FastEthernet0/4, changed state to down 2d23h: %PORT\_SECURITY-2-PSECURE\_VIOLATION: Security violation occurred, caused by MAC address 000d.56al.acfc on port Fa0/4. 2d23h: %PM-4-ERR\_DISABLE: psecure-violation error detected on Fa0/4, putting Fa0/4 in err-disable state

• Verify the port is shutdown with the show interface and show port-security commands.

SWA**#show interface fastethernet 0/4** FastEthernet0/4 is down, line protocol is down (err-disabled)

| SWA# <b>show port-se</b><br>Secure Port | MaxSecureAddr<br>(Count) | CurrentAddr<br>(Count) | <mark>SecurityViolation</mark><br>(Count) | Security Action |
|-----------------------------------------|--------------------------|------------------------|-------------------------------------------|-----------------|
| Fa0/4                                   | 1                        | 1                      | 1                                         | Shutdown        |
| Fa0/5                                   | 1                        | 0                      | 0                                         | Shutdown        |
| Fa0/6                                   | 1                        | 0                      | 0                                         | Shutdown        |
| Fa0/7                                   | 1                        | 0                      | 0                                         | Shutdown        |
| Fa0/8                                   | 1                        | 0                      | 0                                         | Shutdown        |
| Fa0/9                                   | 1                        | 1                      | 0                                         | Shutdown        |
| Fa0/10                                  | 1                        | 0                      | 0                                         | Shutdown        |
| Fa0/11                                  | 1                        | 0                      | 0                                         | Shutdown        |
| Fa0/12                                  | 1                        | 0                      | 0                                         | Shutdown        |
| Fa0/13                                  | 1                        | 0                      | 0                                         | Shutdown        |
| Fa0/14                                  | 1                        | 0                      | 0                                         | Shutdown        |
| Fa0/15                                  | 1                        | 0                      | 0                                         | Shutdown        |
| Fa0/16                                  | 1                        | 0                      | 0                                         | Shutdown        |
| Fa0/17                                  | 1                        | 0                      | 0                                         | Shutdown        |
| Fa0/18                                  | 1                        | 0                      | 0                                         | Shutdown        |
| Fa0/19                                  | 1                        | 0                      | 0                                         | Shutdown        |
| Fa0/20                                  | 1                        | 0                      | 0                                         | Shutdown        |
| Fa0/21                                  | 1                        | 0                      | 0                                         | Shutdown        |
| Fa0/22                                  | 1                        | 0                      | 0                                         | Shutdown        |
| Fa0/23                                  | 1                        | 0                      | 0                                         | Shutdown        |
| Fa0/24                                  | 1                        | 0                      | 0                                         | Shutdown        |
| Total Addresses                         | in System : 2            |                        |                                           |                 |

Max Addresses limit in System : 1024

#### **Step 8: Documentation**

• Capture the scripts from all three devices and add to your engineering journal.